# 4. 会員明細・ファイル書式の申請

- 4-1. Web申請手続きの流れ
- 4-2. ログイン
- 4-3. 会員明細の申請
- 4-4. ファイル書式の申請

2025年5月

# 4. 会員明細・ファイル書式の申請

4-1. Web申請手続きの流れ

<各種Web申請手続きの流れ>

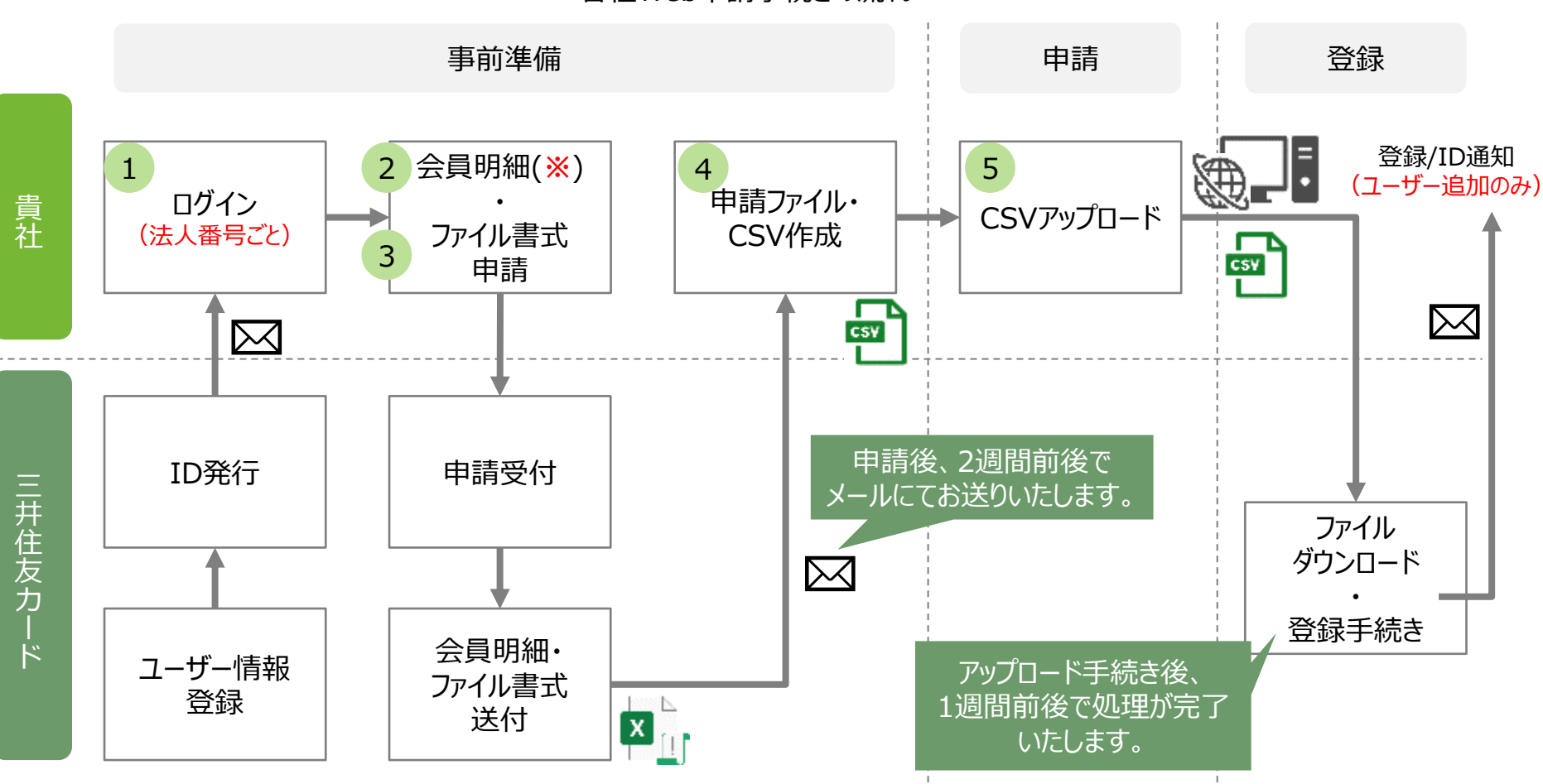

※部署追加・使用者追加・Webユーザー追加以外のお手続きをご希望の場合は、代替会員番号の取得が必要になります。 ※代替会員番号は、会員明細ファイルに記載されておりますので、各種手続き実施前に、会員明細の申請をしてください。 ※既にお手元に会員明細ファイルをお持ちの場合は、そちらのファイルをご使用いただけますので、再申請は不要です。

Have a good Cashless. 📝 SMBC 👌

# 4-2. ログイン~ID・パスワードの入力~

● ログイン画面で、弊社からメールでお送りするユーザーIDと、お客様で設定したパスワードを入力して頂いた上で、"次へ進む" ボタンを押下します。

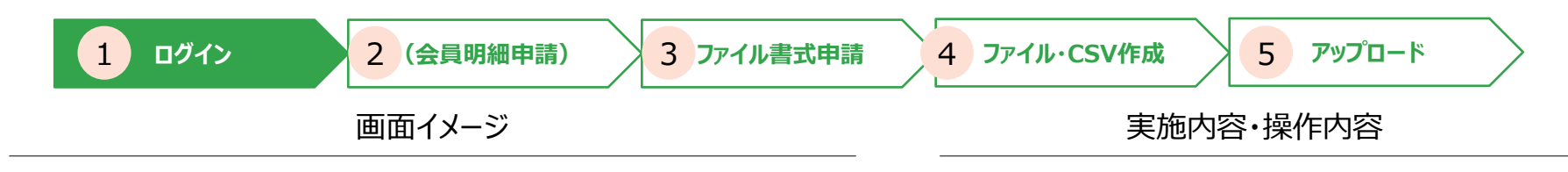

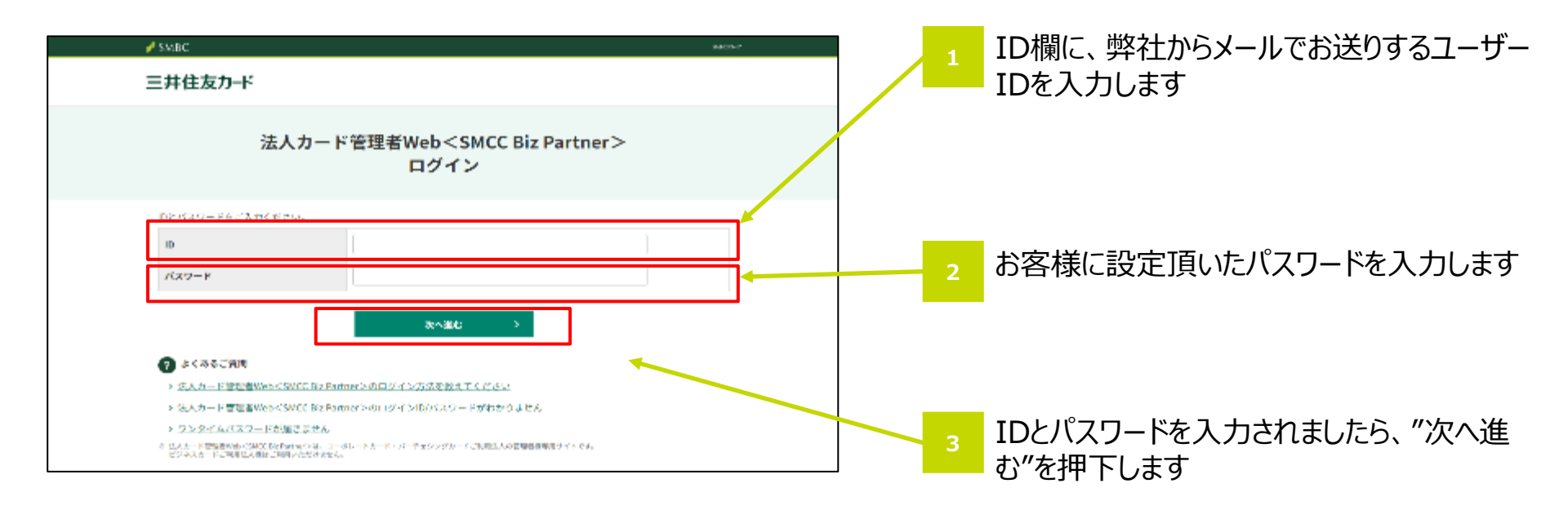

# 4-2. ログイン~ワンタイムパスワードの入力~

● 弊社からメールでお送りするワンタイムパスワードを入力し、"次へ進む"ボタンを押下することで法人カード管理者WebのTOP 画面に遷移します。

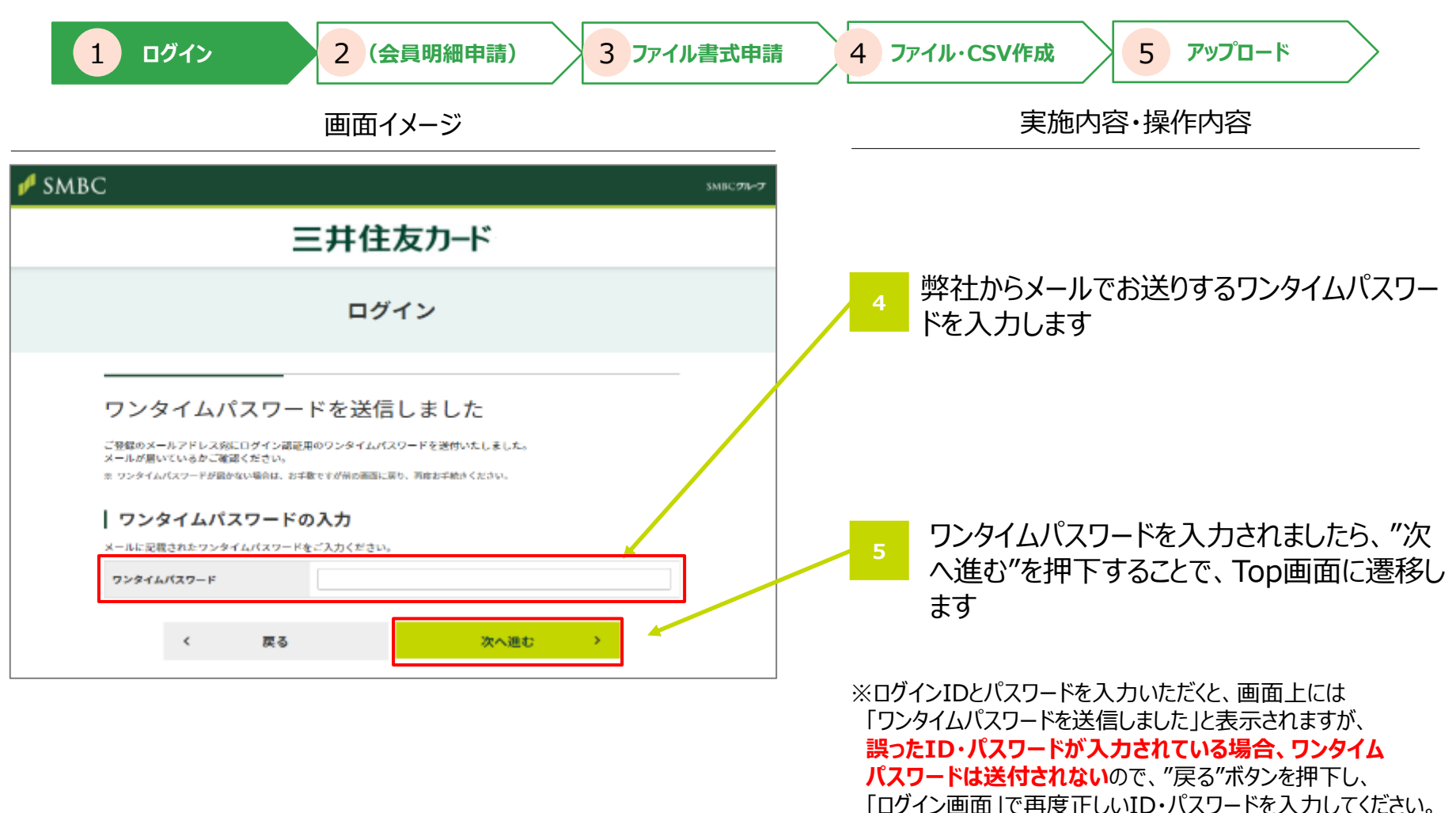

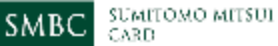

### 4-3. 会員明細の申請~TOP画面~

● 法人カード管理者Web TOP画面の「会員明細データの照会申請」において"申請"ボタンを押下します。

| 1 ログイン 2 (会)                                                                                                    | 員明細申請) 3 ファイル書式申請                                                                                                    | 4 ファイル・CSV作成           | א-םלעיד 5                 |
|----------------------------------------------------------------------------------------------------|----------------------------------------------------------------------------------------------------|------------------------|---------------------------|
| 画面イン                                                                                                    | メージ                                                                                                    | 実                      | 施内容·操作内容                  |
| 会社情報の安建         (日本)         (日本) | ご変更<br><u>88 コーナー#和</u><br>-よアドレス変要><br>-ト型当者 (WebRIGHE#) 変更><br>Arti気管変更><br>Arti気管変更><br>2<br>-F回当者 (WebRIGHE#) 変更><br>-FODHA - RMT2440<br>2<br>-F型計者口磁変更 2<br>-F型計者口磁変更 2<br>-F型計者口磁変更 2<br>-F型計者口磁変更 2<br>-F型計者口磁変更 (服制消滅方式) > | 1<br>TOP画面の<br>て"申請"ボタ | 「会員明細データ照会」におい<br>シを押下します |

#### 4-3. 会員明細の申請~申請~

● 会員明細の申請画面で"申請する"を押下します。

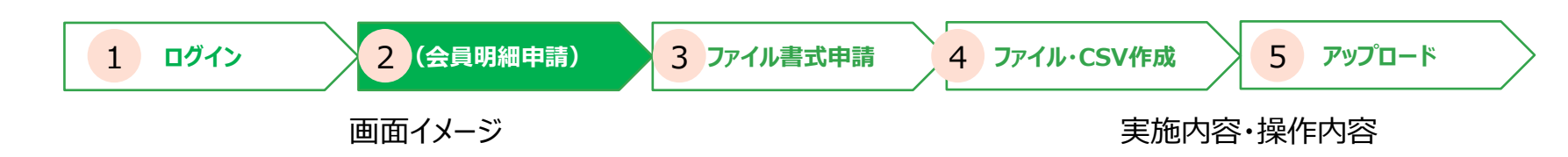

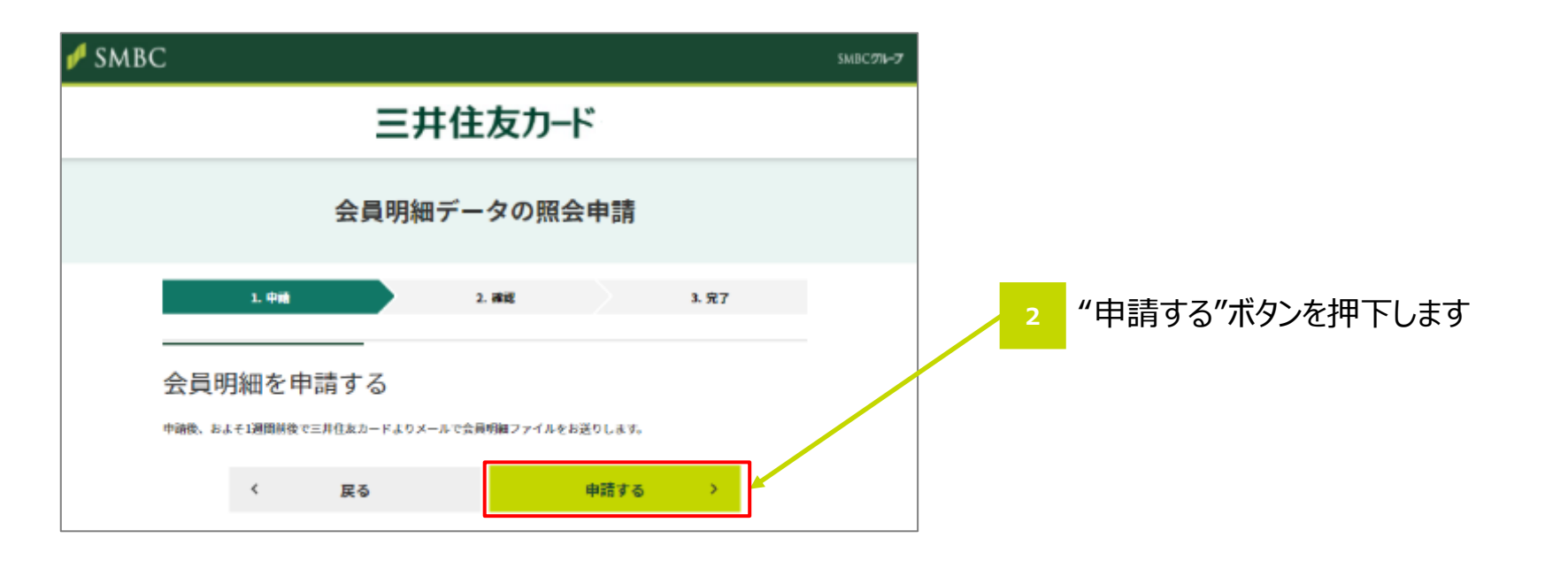

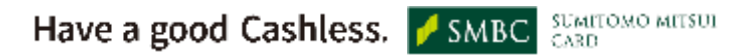

#### 4-3. 会員明細の申請~申請確定~

● 申請内容に間違いがなければ"確定する"ボタンを押下します。

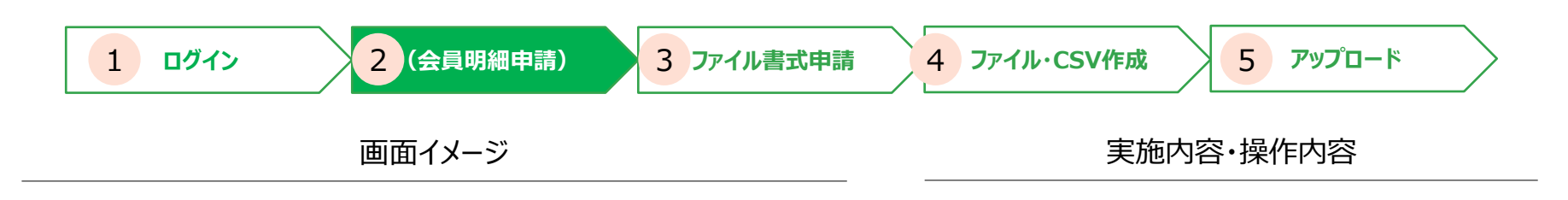

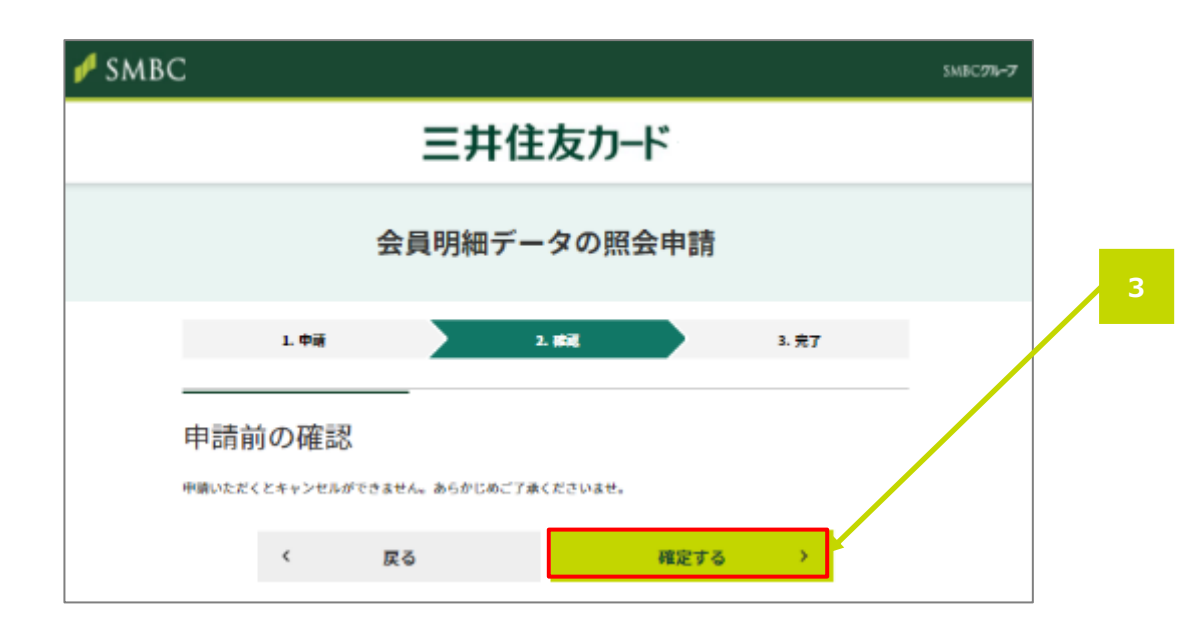

申請内容に間違いがなければ"確定する"ボ タンを押下します

### 4-3. 会員明細データ必要有無

- お手続きの際、事前に会員明細データの照会申請が必要か否かについて以下ご参照ください。
- Web統括管理者およびWeb統括管理者代理、Web管理者のみ照会申請が可能です。

| No   | No. メニュー        |          | 会員明細     |          | 対応申請方法 |            |
|------|-----------------|----------|----------|----------|--------|------------|
| INO. |                 |          | 申込組織番号確認 | 代替会員番号確認 | 一括申請   | 個別申請       |
| 1    | 法人属性変更          | 請求書送付先変更 | _        | _        | ×      | 0          |
|      |                 | 本社所在地変更  | -        | -        | ×      | 0          |
|      |                 | カード担当者変更 | -        | -        | ×      | 0          |
|      |                 | 管理責任者変更  | 0        | -        | ×      | $\bigcirc$ |
| 2    | 2 部署追加          |          | -        | -        | 0      | $\bigcirc$ |
| 3    | 3 WEBユーザー追加     |          | 0        | -        | 0      | $\bigcirc$ |
| 4    | WEBユーザー削除       |          | -        | -        | ×      | $\bigcirc$ |
| 5    | ユーザーID紐付け       |          | -        | -        | ×      | 0          |
| 6    | 5 ユーザーID紐付け解除   |          | -        | -        | ×      | 0          |
| 7    | / メールアドレス変更     |          | 0        | -        | ×      | 0          |
| 8    | カード使用者所属部署変更    |          | 0        | 0        | 0      | 0          |
| 9    | カード使用者情報変更・退会   |          | -        | 0        | 0      | 0          |
| 10   | 0 再製·再発行        |          | -        | 0        | ×      | 0          |
| 11   | ETC新規ご契約申請      |          | 0        | -        | ×      | 0          |
| 12   | 2 ETCカード追加      |          | 0        | 0        | 0      | 0          |
| 13   | .3 カード限度額変更(恒常) |          | -        | 0        | 0      | 0          |
| 14   | 4 カード限度額変更(一時)  |          | -        | 0        | ×      | 0          |
| 15   | 5 タクシーチケット申し込み  |          | _        | 0        | ×      | 0          |
| 16   | 6 個別申請画面 事前登録   |          | 0        | -        | ×      | 0          |
| 17   | 7 個別申請画面 変更・削除  |          | 0        | -        | ×      | 0          |
| 18   | 3 カード使用者追加      |          | 0        | -        | 0      | オンライン入会    |

# 4-4. ファイル書式の申請~TOP画面~

● 法人カード管理者Web TOP画面の「会員明細データの照会申請」において"申請"ボタンを押下します。

| 1     ログイン     2 (会員明細申請)     3 ファイル書式申請       画面イメージ                                                                                                    | 4 ファイル・CSV作成     5 アップロード       実施内容・操作内容         |
|----------------------------------------------------------------------------------------------------|---------------------------------------------------|
| ウードの始先・利用できない   (株・車駅によるードの発展す) ホードビギ根単本い場合) (使利なサービス クリーナヤ・トの本日にあ) 使用なサービス フリーナヤ・トの本日にあ) 使用なサービス・アンブロービー たびと中でカーンドの大日の「クリーン」 (たいた) たいたいでしたいでのブロービー (たいた) たいたいでしたいでのブロービー (たいた) たいたいでしたいでのべいし、 (たいた) アンゴード (たいたい) (たいた) アンゴード (たいたい) (たいた) (パワ・) (たいた) (パワ・) (たい | 1 TOP画面の「STEP1 ファイルのダウンロード」<br>の"ダウンロード"ボタンを押下します |

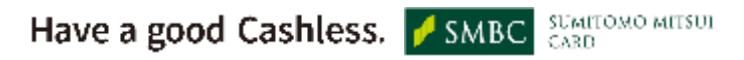

#### 4-4. ファイル書式の申請~申請~

● ご希望の書式を選択した上で、"申請する"ボタンを押下します。

| 1 ログイン 2 (会員明細申請) 3 ファイル書式申請 | 4 ファイル・CSV作成 5 アップロード |
|------------------------------|-----------------------|
| 画面イメージ                       | 実施内容·操作内容             |

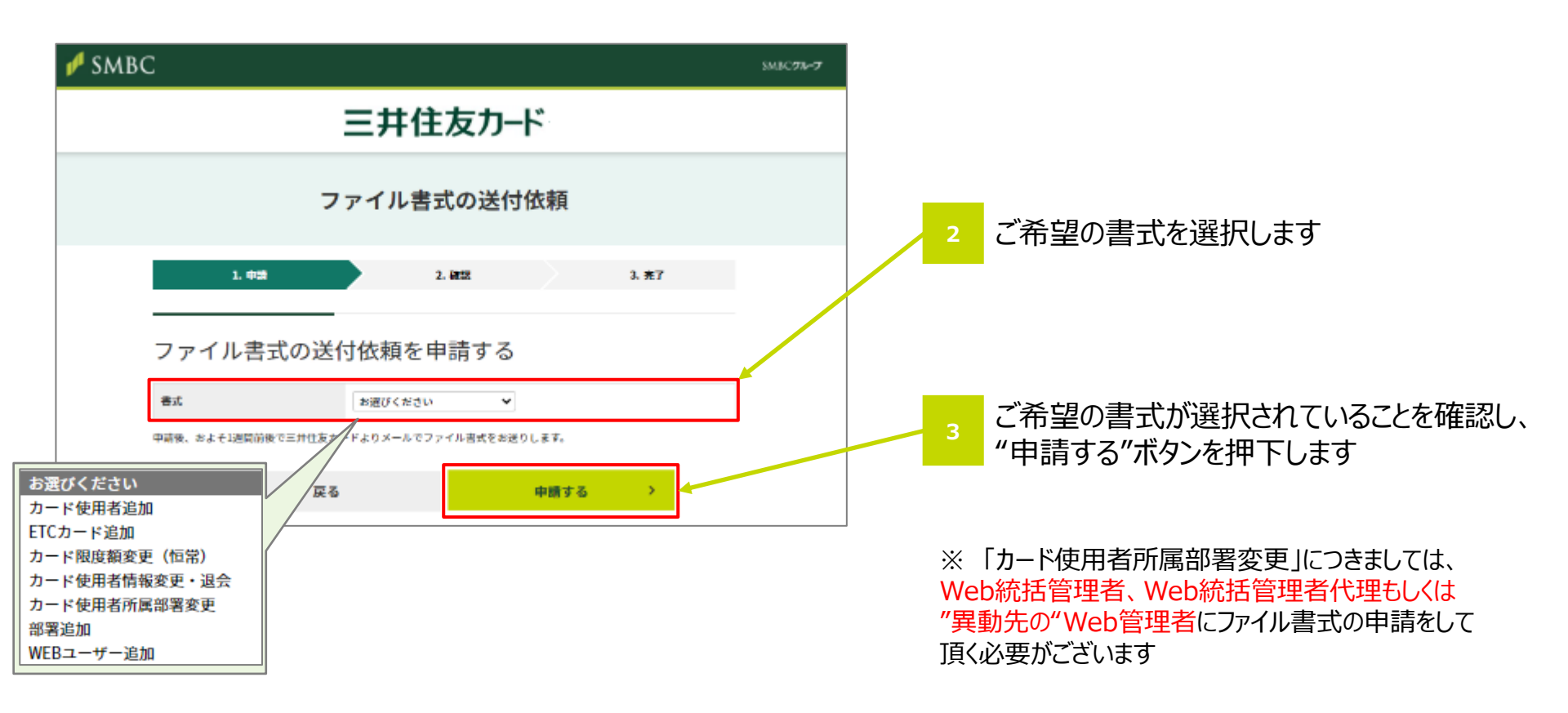

### 4-4. ファイル書式の申請~申請確定~

● 申請内容に間違いがなければ"確定する"ボタンを押下します。

| <b>1</b> ログイン | 2 (会員明細申請) 3 ファイル書式申請 | 4 ファイル・CSV作成 5 アップロード |
|---------------|-----------------------|-----------------------|
| 画面イメージ        |                       | 実施内容·操作内容             |

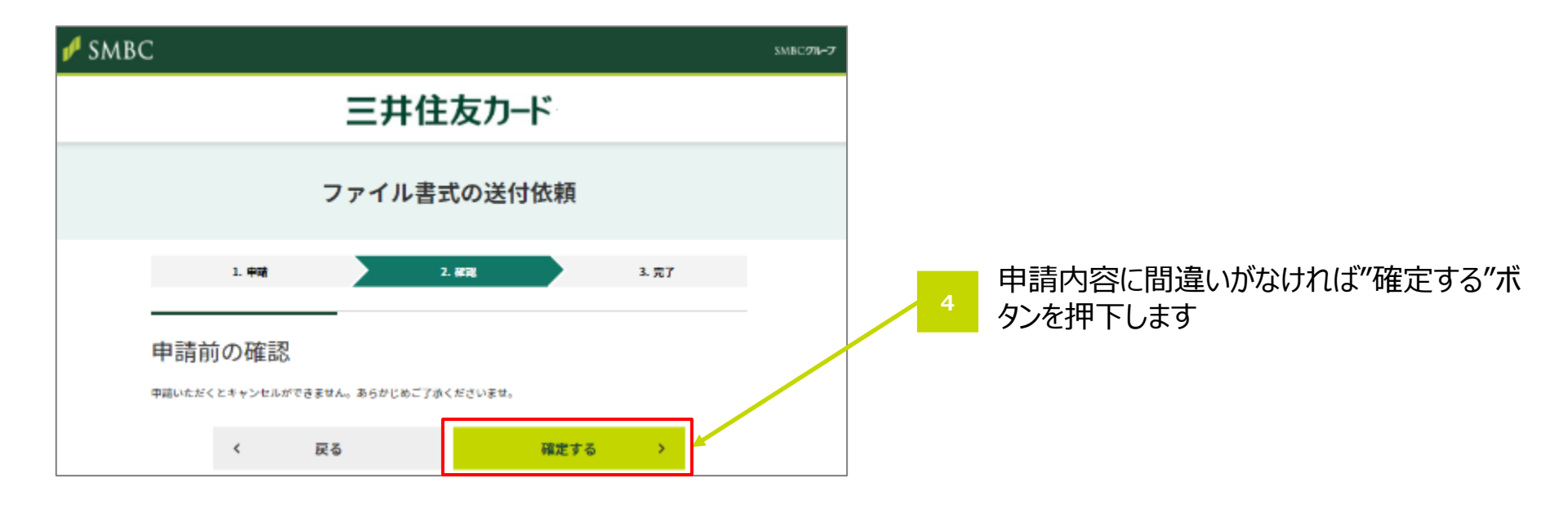

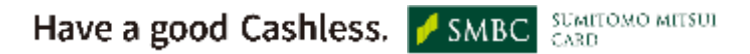

### 4-4. ファイル書式の申請~申請完了~

● ファイル書式の申請が完了します。

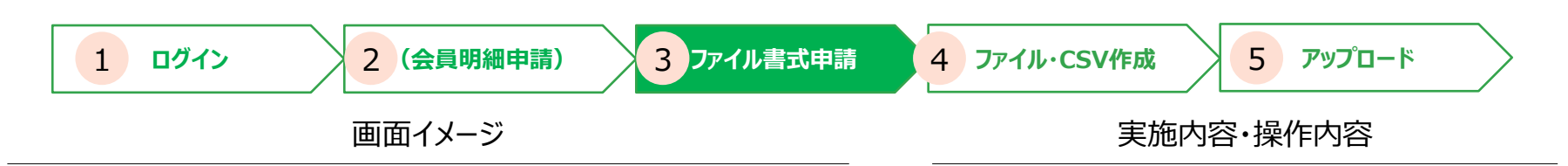

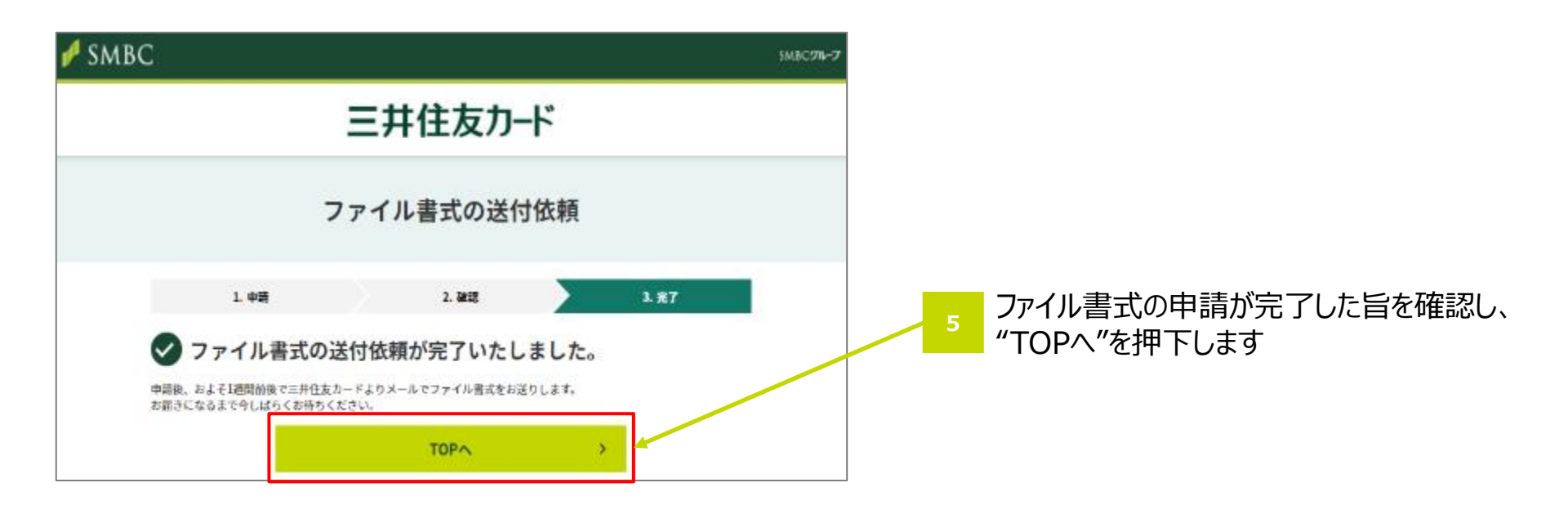

・申請いただいたファイルは一週間前後を目安にメールにてお送りいたします。 ・お手元に届きましたら、マニュアル5章「各種ファイル書式の入力方法」に記載の各入力項目を 参照の上、ご入力ください。